০১১ সালের ২ জুন প্রধানমন্ত্রী শেখ হাসিনা www.eprocure.gov.bd উদ্বোধন করেন। প্রথমে RHD, LGED, BREB ও WDE পাইলট হিসেবে ই-জিপিতে দরপত্র আব্বান করে। ৫০ কোটি টাকা পর্যন্ত এই চারটি প্রতিষ্ঠানকে বিশ্বব্যাংক কিছু টার্গেট বেঁধে দেয় এবং চারটি সংস্থাই বিশ্বব্যাংকের টার্গেট সম্পন্ন করে। ওই চারটি প্রতিষ্ঠান ছাড়া আরও ১৫টি প্রতিষ্ঠান ই-জিপি কার্যক্রম ইতোমধ্যে শুরু করছে। তালিকা পাওয়া যাবে এবং ব্রাঞ্চের ওপর ক্লিক করলে উক্ত ব্যাংকের Registered Bank-এর লিস্ট ঠিকানাসহ পাওয়া যাবে এবং পছন্দমতো ব্যাংক ব্যবহার করা যাবে।

আবার কোন কোন সংস্থার কোন কোন অফিস ই-জিপিতে Enlisted জানতে চাইলে Home Page Reports-এ ক্লিক করে Registration Details-এর অধীনে Registered Ministry-তে ক্লিক করে জানা যাবে।

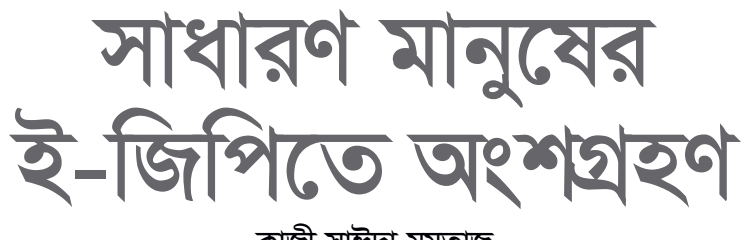

কাজী সাঈদা মমতাজ

যেকোনো সাধারণ মানুষ www.eprocure.gov.bd-এ ক্লিক করলে উপরের দ্রিন পাবেন। এখন সেই ব্যক্তি যদি জানতে চান ই-জিপিতে কত দরপত্র আছে, তবে e-Tenders-এ ক্লিক করতে হবে। তখন একটি তালিকা দেখতে পাবেন।

কাজটি সম্পর্কে সম্পূৰ্ণ জানতে Procurement Nature-এর ওপর ক্লিক করলে Details Notice দেখতে পাবেন এবং সেই অনুযায়ী অংশ নিতে পারবেন। আবার যদি জানতে চান এ বছর কী কী দরপত্র ই-জিপির মাধ্যমে আহ্বান করা হবে, তবে Home Page এবং Annual Procurement Plan-এ ক্লিক করলে দেখা যাবে কোন কোন সময় কী কী দরপত্র কোন কোন সংস্থা আহ্বান করবে এবং সেই অনুযায়ী ঠিকাদার প্রস্তুতি নিতে পারবেন। আবার ই-জিপি কী এটা জানতে হলে Home Page-এ About e-GP-তে ক্লিক করতে হবে। কোন কোন ব্যাংক ই-জিপিতে Enlisted সেটা জানতে হলে Home Page Reports-এ ক্লিক করতে হবে এবং তখন Registered Bank-এর

কেউ যদি e-Contract অৰ্থাৎ আবার e-GP-এর মাধমে কতজন ঠিকাদার কতগুলো NoA পেয়েছে জানতে চাইলে e-Contracts - Then Advance Search -Then Select Office - Search যেমন : RHD-তে এ পর্যন্ত ৪৮৯২টি দরপত্র ঈ\_ জিপিতে করা হয়েছে, তার মধ্যে ৩৮৫৫টির NoA দেয়া হয়েছে। কোন কোন ঠিকাদার পেয়েছেন তাও জানা যেতে পারে। কেউ যদি ই-জিপিতে কীভাবে রেজিস্ট্রেশন করবেন জানতে চান তাহলে Home Page-এ User Registration Flow Chart ক্লিক করে জানতে পারেন। এখন কেউ বাংলা/ইংরেজি যে মাধ্যমেই জানতে চান সবই পাওয়া যাবে। Help Desk-এর ঠিকানা পাওয়া যাবে এবং যেসব প্রতিষ্ঠান ই-জিপিতে দরপত্র আব্বান করছে তাদের ঠিকানা পাওয়া যাবে। আর এসবই ঘরে বসে ক্লিক করে জানা যাবে। কোথাও যেতে হবে না। আর এটাই ই-জিপির সুফল 📼

> লেখক : কমপিউটার সিস্টেম অ্যানালিস্ট , সওজ **ফিডব্যাক :** momtazk@rhd.gov.bd

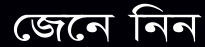

## মাইক্রোসফট উইন্ডোজের কীবোর্ড শর্টকাট

- \* CTRL+C (Copy)
- \* CTRL+X (Cut)
- \* CTRL+V (Paste)
- \* CTRL+Z (Undo)
- \* DELETE (Delete)
- SHIFT+DELETE (Delete the selected item permanently without placing the item in the Recycle Bin)
- \* CTRL while dragging an item (Copy the selected item)
- \* CTRL+SHIFT while dragging an item (Create a shortcut to the selected item)
- \* F2 key (Rename the selected item)
- CTRL+RIGHT ARROW (Move the insertion point to the beginning of the next word)
- CTRL+LEFT ARROW (Move the insertion point to the beginning of the previous word)
- \* CTRL+DOWN ARROW (Move the insertion point to the beginning of the next paragraph)
- \* CTRL+UP ARROW (Move the insertion point to the beginning of the previous paragraph)
- \* CTRL+SHIFT with any of the arrow keys (Highlight a block of text)
- \* CTRL+A (Select all)
- \* F3 key (Search for a file or a folder)\* ALT+ENTER (View the properties
- for the selected item) \* ALT+F4 (Close the active item, or
- quit the active program)
  \* ALT+ENTER (Display the
  properties of the selected object)
- \* ALT+SPACEBAR (Open the shortcut menu for the active window)
- CTRL+F4 (Close the active document in programs that enable you to have multiple documents opensimultaneou sly)
- \* ALT+TAB (Switch between the open items)